## **Refine CT Data**

Remove unnecessary part and noise.

Change to "Surface Rendering" and open "Voxel Process" dialog from "Main Control".

| Show All Units Hide All Units                              |                                  |                |                   |  |  |  |  |  |  |  |
|------------------------------------------------------------|----------------------------------|----------------|-------------------|--|--|--|--|--|--|--|
| Disp                                                       | Name                             | Туре           | Rendering Color   |  |  |  |  |  |  |  |
|                                                            | SurfaceR                         | Voxel Surface  | A                 |  |  |  |  |  |  |  |
|                                                            |                                  |                |                   |  |  |  |  |  |  |  |
|                                                            |                                  |                |                   |  |  |  |  |  |  |  |
| -                                                          |                                  |                |                   |  |  |  |  |  |  |  |
| name SurfaceR color of all units                           |                                  |                |                   |  |  |  |  |  |  |  |
| rendering type A v color Back Save Load                    |                                  |                |                   |  |  |  |  |  |  |  |
|                                                            | unit                             |                |                   |  |  |  |  |  |  |  |
| Preference New Delete                                      |                                  |                |                   |  |  |  |  |  |  |  |
| 1                                                          | Measurement                      | Nonius         | Solid Measurement |  |  |  |  |  |  |  |
|                                                            | /oxel Process                    | Voxel Division | Voxel Filter      |  |  |  |  |  |  |  |
| Polygon Reduction Polygon Clipping                         |                                  |                |                   |  |  |  |  |  |  |  |
| Section Analysis Particle / Cavity Analysis Fiber Analysis |                                  |                |                   |  |  |  |  |  |  |  |
| 5                                                          | Voxel Rotational Trim Voxel Trim |                |                   |  |  |  |  |  |  |  |
| Voxe                                                       | el Rotational Trim               |                |                   |  |  |  |  |  |  |  |
| Voxe                                                       | el Rotational Trim               | e              |                   |  |  |  |  |  |  |  |

Select "selected".

| Voxel Process                                                      |  |  |  |  |  |  |  |  |
|--------------------------------------------------------------------|--|--|--|--|--|--|--|--|
| start point of process: x = 289, y = 296, z = 78, value = 20       |  |  |  |  |  |  |  |  |
| 🔘 screen                                                           |  |  |  |  |  |  |  |  |
| designate center by click                                          |  |  |  |  |  |  |  |  |
| target dipping plane                                               |  |  |  |  |  |  |  |  |
| shape: sphere voxel                                                |  |  |  |  |  |  |  |  |
| fluctuate voxel value     behavior: decrease by value              |  |  |  |  |  |  |  |  |
| smoothing                                                          |  |  |  |  |  |  |  |  |
| 🔘 contrast                                                         |  |  |  |  |  |  |  |  |
| level off (assuming removal of void or inner particle)             |  |  |  |  |  |  |  |  |
| √ variation is gradually reduced from center to edge,              |  |  |  |  |  |  |  |  |
| elect / deselect continuous object by dick Select All Deselect All |  |  |  |  |  |  |  |  |
| operation                                                          |  |  |  |  |  |  |  |  |
| Delete Delete Non-selected                                         |  |  |  |  |  |  |  |  |
| Export by Images Copy Polygon                                      |  |  |  |  |  |  |  |  |
| © al                                                               |  |  |  |  |  |  |  |  |
| Invert Voxel and<br>Border Values Fill Cavity                      |  |  |  |  |  |  |  |  |
| Back                                                               |  |  |  |  |  |  |  |  |
| Save Temporary Load the Temporary Data                             |  |  |  |  |  |  |  |  |

Select continuous object to remain by click.

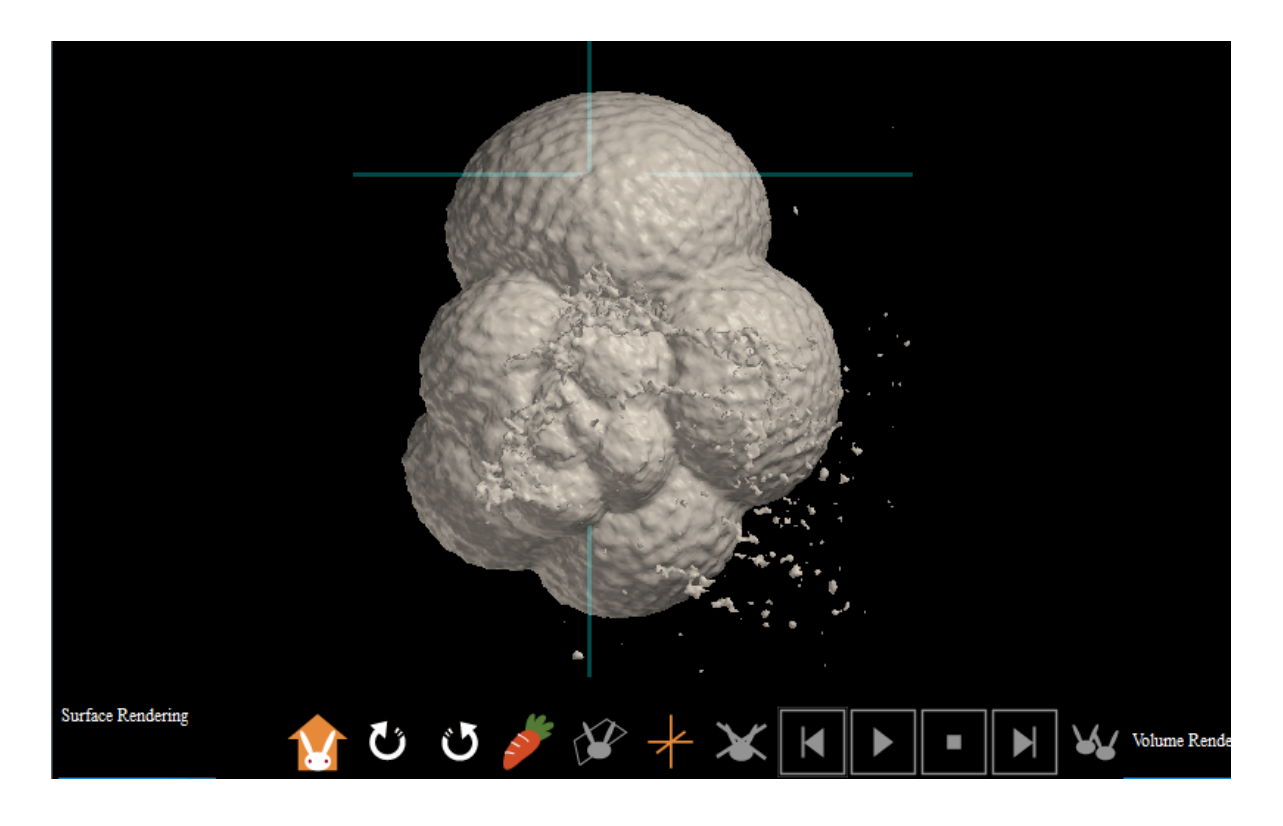

Selected.

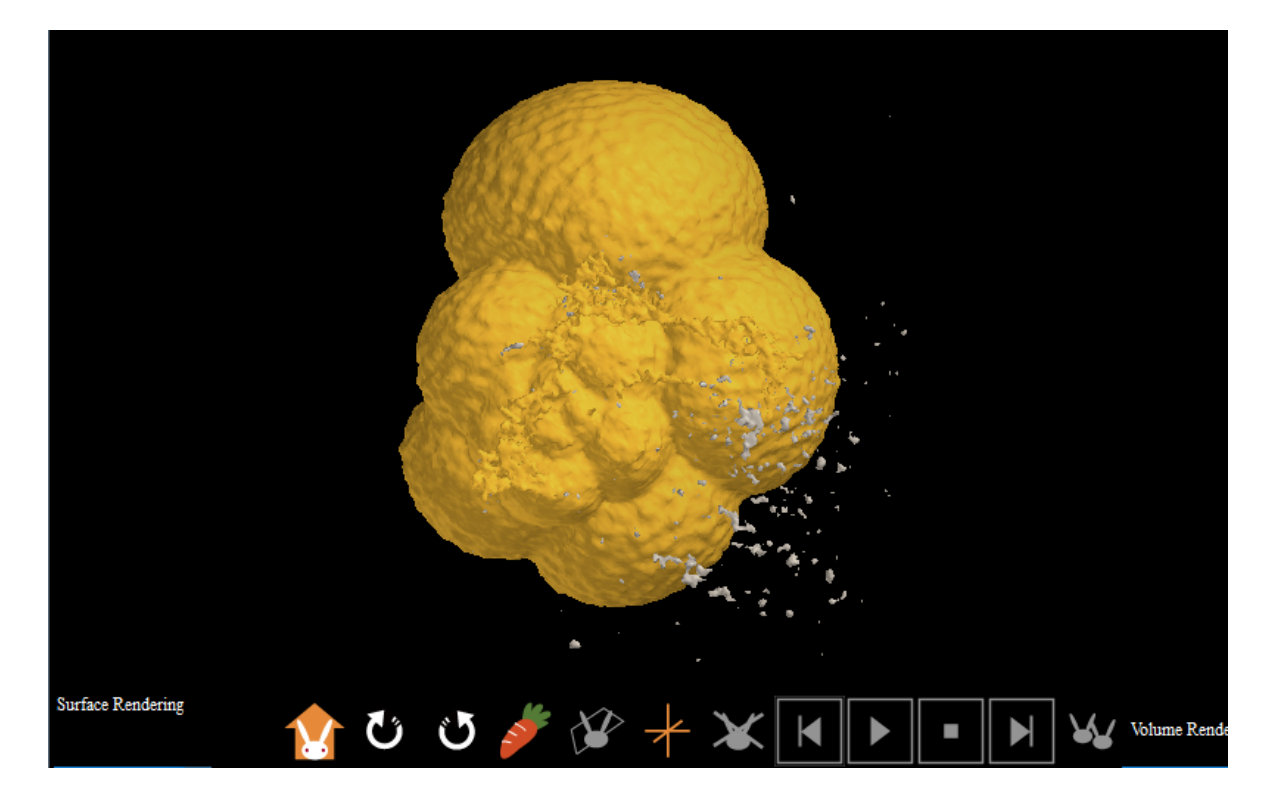

Press "Delete Non-selected" button.

| Voxel Process                                                                      |  |  |  |  |  |  |
|------------------------------------------------------------------------------------|--|--|--|--|--|--|
| start point of process: x = 289, y = 296, z = 78, value = 20                       |  |  |  |  |  |  |
| 🔘 screen                                                                           |  |  |  |  |  |  |
| designate center by click                                                          |  |  |  |  |  |  |
| target dipping plane                                                               |  |  |  |  |  |  |
| shape: sphere v of 20 voxel                                                        |  |  |  |  |  |  |
| fluctuate voxel value behavior: decrease by value                                  |  |  |  |  |  |  |
| Smoothing                                                                          |  |  |  |  |  |  |
| 🔘 contrast                                                                         |  |  |  |  |  |  |
| level off (assuming removal of void or inner particle)                             |  |  |  |  |  |  |
| $\boxed{\mathbb{V}}$ variation is gradually reduced from center to edge, finally 0 |  |  |  |  |  |  |
| selected<br>select / deselect continuous object by dick                            |  |  |  |  |  |  |
| Select All Deselect All                                                            |  |  |  |  |  |  |
| operation                                                                          |  |  |  |  |  |  |
| Delete Delete Non-selected                                                         |  |  |  |  |  |  |
| Export by Images Copy Polygon                                                      |  |  |  |  |  |  |
| () al                                                                              |  |  |  |  |  |  |
| Invert Voxel and<br>Border Values Fill Cavity                                      |  |  |  |  |  |  |
| Back                                                                               |  |  |  |  |  |  |
| Save Temporary Load the Temporary Data                                             |  |  |  |  |  |  |

Non-selected object is deleted and noise relieved.

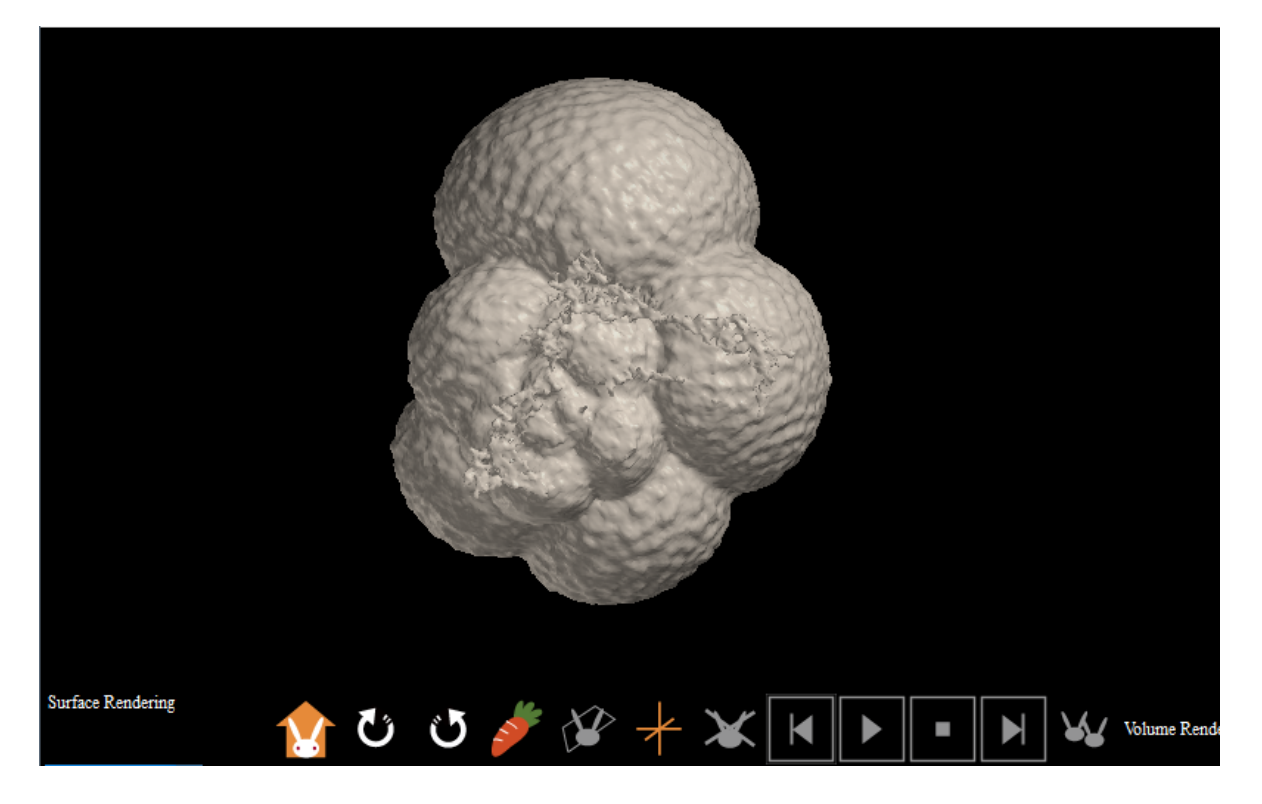

Select "screen" and designate "shape", "size of shape", "action", "behavior", "variation" and "variation is gradually reduced from center to edge, finally 0".

| Voxel Process                                                |  |  |  |  |  |  |  |  |  |
|--------------------------------------------------------------|--|--|--|--|--|--|--|--|--|
| start point of process: k = 221, y = 302, z = 90, value = 46 |  |  |  |  |  |  |  |  |  |
| () screen                                                    |  |  |  |  |  |  |  |  |  |
| designate center by click                                    |  |  |  |  |  |  |  |  |  |
| target dipping plane                                         |  |  |  |  |  |  |  |  |  |
| shape: sphere  of 4 voxel                                    |  |  |  |  |  |  |  |  |  |
| Iuctuate voxel value behavior: decrease by value ▼           |  |  |  |  |  |  |  |  |  |
| Smoothing variation: 20                                      |  |  |  |  |  |  |  |  |  |
| ○ contrast                                                   |  |  |  |  |  |  |  |  |  |
| level off (assuming removal of void or inner particle)       |  |  |  |  |  |  |  |  |  |
| variation is gradually reduced from center to edge,          |  |  |  |  |  |  |  |  |  |
|                                                              |  |  |  |  |  |  |  |  |  |
| © selected                                                   |  |  |  |  |  |  |  |  |  |
| select / deselect continuous object by dick                  |  |  |  |  |  |  |  |  |  |
| Select All Deselect All                                      |  |  |  |  |  |  |  |  |  |
| operation                                                    |  |  |  |  |  |  |  |  |  |
| Delete Delete Non-selected                                   |  |  |  |  |  |  |  |  |  |
| Export by Images Copy Polygon                                |  |  |  |  |  |  |  |  |  |
| © all                                                        |  |  |  |  |  |  |  |  |  |
| Invert Voxel and<br>Border Values Fill Cavity                |  |  |  |  |  |  |  |  |  |
| Back                                                         |  |  |  |  |  |  |  |  |  |
| Save Temporary Load the Temporary Data                       |  |  |  |  |  |  |  |  |  |

Click joint between unremoved noise and object to remain (red arrow) to separate them.

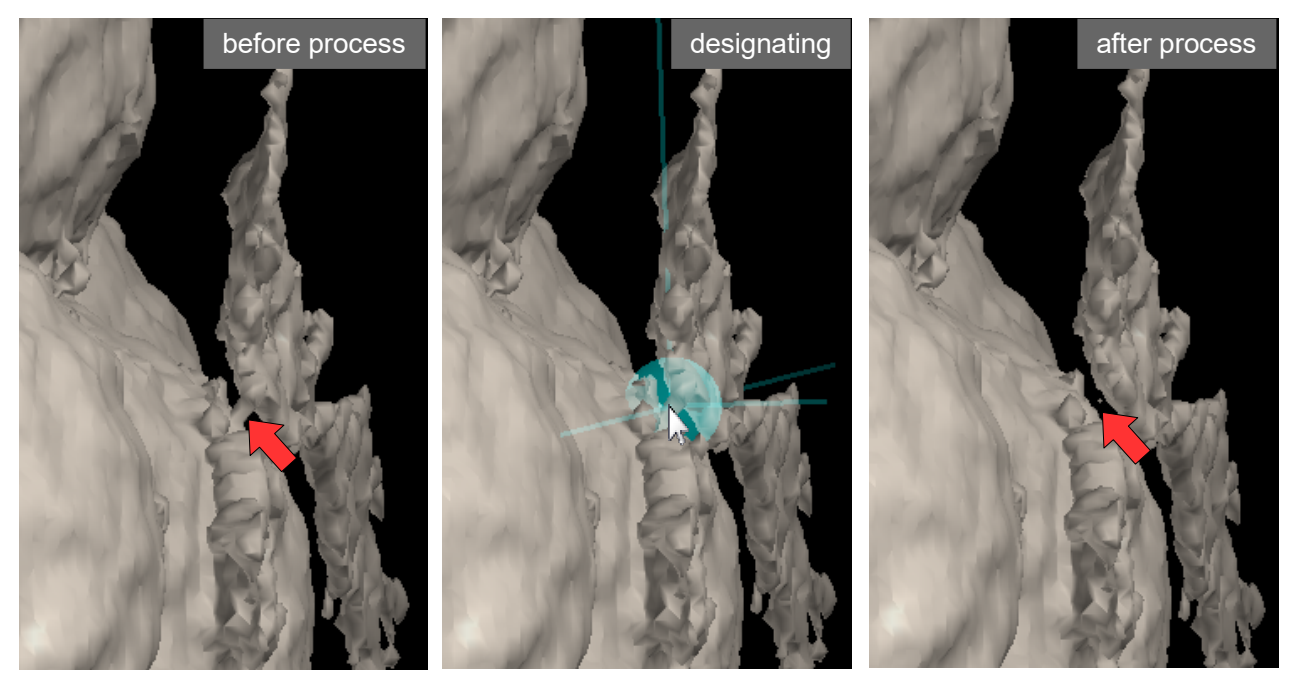

Reselect "selected", click object to remain and press "Delete Non-selected" button.

| Voxel Process                                                                          |  |  |  |  |  |  |  |
|----------------------------------------------------------------------------------------|--|--|--|--|--|--|--|
| start point of process: x = 289, y = 296, z = 78, value = 20                           |  |  |  |  |  |  |  |
| 🔘 screen                                                                               |  |  |  |  |  |  |  |
| designate center by click                                                              |  |  |  |  |  |  |  |
| target dipping plane                                                                   |  |  |  |  |  |  |  |
| shape: sphere v of 20 voxel                                                            |  |  |  |  |  |  |  |
| fluctuate voxel value behavior: decrease by value                                      |  |  |  |  |  |  |  |
| ◯ smoothing                                                                            |  |  |  |  |  |  |  |
| 🔘 contrast                                                                             |  |  |  |  |  |  |  |
| level off (assuming removal of void or inner particle)                                 |  |  |  |  |  |  |  |
| √ variation is gradually reduced from center to edge,                                  |  |  |  |  |  |  |  |
| selected     select / deselect continuous object by click     Select All     operation |  |  |  |  |  |  |  |
| Delete Delete Non-selected                                                             |  |  |  |  |  |  |  |
| Export by Images Copy Polygon                                                          |  |  |  |  |  |  |  |
| all     Invert Voxel and     Border Values     Fill Cavity                             |  |  |  |  |  |  |  |
| Back                                                                                   |  |  |  |  |  |  |  |
| Save Temporary Load the Temporary Data                                                 |  |  |  |  |  |  |  |

Separated noise is removed (red arrow). After the process is completed, close the "Voxel Process" dialog.

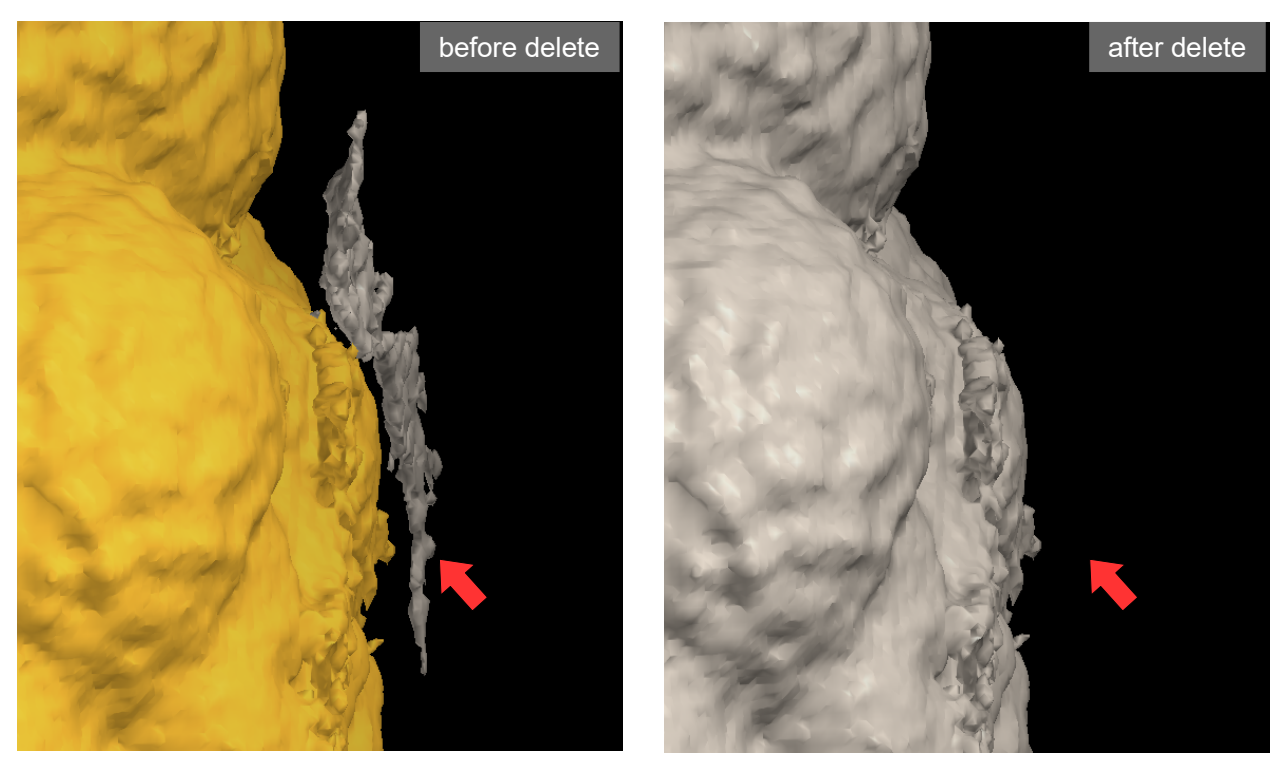

Select "File (F)" > "Save molcer file (S) " in menu bar to save processed CT data.

| XY.mol - MolcerPlus |                              |             |         |         |  |  |  |
|---------------------|------------------------------|-------------|---------|---------|--|--|--|
| File(               | F) Pre                       | eference(P) | Tool(T) | Help(H) |  |  |  |
|                     | Open(                        | 0)          |         | Ctrl+O  |  |  |  |
|                     | Open Sequential Images(F)    |             |         |         |  |  |  |
|                     | Add STL(A)                   |             |         |         |  |  |  |
|                     | Close(C)                     |             |         |         |  |  |  |
|                     | Save molcer file(S)          |             |         |         |  |  |  |
|                     | Overwrite molcer file(W)     |             |         |         |  |  |  |
|                     | File Information(I) 1 XY.mol |             |         |         |  |  |  |
|                     |                              |             |         |         |  |  |  |
| Exit(X)             |                              |             |         |         |  |  |  |